# **GRUBER & PETTERS**

# **Break Time Supervision**

grupet.at

# Indhold

| I   | Introduktion                             | 4  |
|-----|------------------------------------------|----|
| II  | Indledende inputs                        | 4  |
| 1   | Stamdata                                 | 5  |
|     | Tilsynsområder (Gange)                   |    |
|     | Lokaler                                  |    |
|     | Lærere                                   |    |
| III | Specificér tilsynsområder                | 8  |
| 1   | Specificér tilsynslængde                 | 10 |
| 2   | Bloker lærere for tilsyn                 | 10 |
| 3   | Ugentlige forskelle                      | 12 |
| IV  | Skemalægge tilsyn manuelt                | 13 |
| 1   | Indtaste lærere til tilsyn               | 13 |
| 2   | Lærerforslag                             | 14 |
| V   | Skemalægge tilsyn automatisk             | 16 |
| 1   | Vægtningsindstillinger                   |    |
| -   | Vægtningsparametre                       |    |
| 2   | Optimering                               |    |
| 3   | Korrektur                                |    |
| 4   | Slette tilsyn                            |    |
| VI  | Præsentation og udskrift                 | 21 |
| 1   | Udskrive Pausetilsynsvinduet             | 21 |
| 2   | Rapporter                                | 21 |
| 3   | Visning i skema                          |    |
| 4   | HTML Output                              |    |
| VII | Interaktion med andre moduler/funktioner | 27 |
| 1   | Periodeskema                             | 27 |
| 2   | Vikarhåndtering                          | 27 |
| 3   | Fjerntliggende lokaler                   |    |
| 4   | Multiuge skema                           |    |
| 5   | Multitidstabel                           |    |
| 6   | Info-Skema                               | 31 |

|        | Indhold | 3  |
|--------|---------|----|
|        |         |    |
| Indeks |         | 32 |

## 1 Introduktion

På mange skoler skal elever også være under tilsyn i pauserne. Dette ofte upopulære arbejde må fordeles ligeligt mellem de ledige lærere. Det skal huskes, at pauser kan have forskellige længder og at man ikke kan trække lige så ofte på nogen lærere, som man kan på andre - og kun de gange, lærerne er på skolen og har planlagt undervisning. At planlægge pausetilsyn er derfor en integreret del af skemalægning.

Status for individuelle lokaler og gange skal også inkluderes i planlægningen, især for store skoler. Det kan være svært - endda urimeligt - at have et pausetilsyn i en gang i den vestlige fløj af skolen efterfulgt af en undervisning i den østlige fløj. Modulet 'Pausetilsyn' giver dig mulighed for at tage højde for alt dette og derfor også opnå perfekt pausetilsynsplanlægning.

Modulet 'Pausetilsyn' er designet til at pausetilsyn skal planlægges efter skemaet er færdigt. De efterfølgende kapitler guider dig igennem de nødvendige trin til at skemalægge pausetilsyn: fra de indledende stamdata input og gennem den faktiske skemalægning til udgivelsen af pausetilsyn i skemaet, som en udskrevet rapport eller på internettet.

Eksemplerne i dette kapitel kan nemmest følges ved brug af Demo6.gpn filen. De påkrævede inputs for modulet 'Pausetilsyn' er allerede lavet i denne fil.

## 2 Indledende inputs

Der skal laves et antal indledende inputs før du kan begynde med skemalægning af pausetilsyn. Den følgende sektion beskriver de nødvendige trin.

Bemærk at du kan finde alle de nødvendige funktioner for pausetilsyn i menuen under 'Moduler | Pausetilsyn'.

| Мо | dules Windows ?          |   |                    |
|----|--------------------------|---|--------------------|
|    | Cover planning           | ► |                    |
|    | Multiple terms           | × |                    |
|    | Students timetables      | × |                    |
|    | Course scheduling        | × |                    |
|    | Lesson planning          | × |                    |
|    | Value calculation        | ł |                    |
|    | Department timetables    | × |                    |
|    | Break supervisions       | • | Corridors          |
|    | Info timetable           | ► | Teachers           |
|    | MultiUser                | ► | Rooms              |
|    | Calendar - Year Planning |   | Subjects           |
|    | Minutes timetable        | • | Break supervisions |

## 2.1 Stamdata

De indledende inputs skal laves i stamdata for tilsynsområder, lokaler, lærere og fag, før man kan begynde på skemalægningen af pausetilsyn.

Under 'Moduler | Pausetilsyn' vil du kunne finde særligt forberedte stamdatavisninger. Du kan selvfølgelig også danne dine egne visninger, hvis du foretrækker dette.

#### 2.1.1 Tilsynsområder (Gange)

Gangene og skolegårdene er selve tilsynsområderne. Det er her pausetilsyn finder sted.

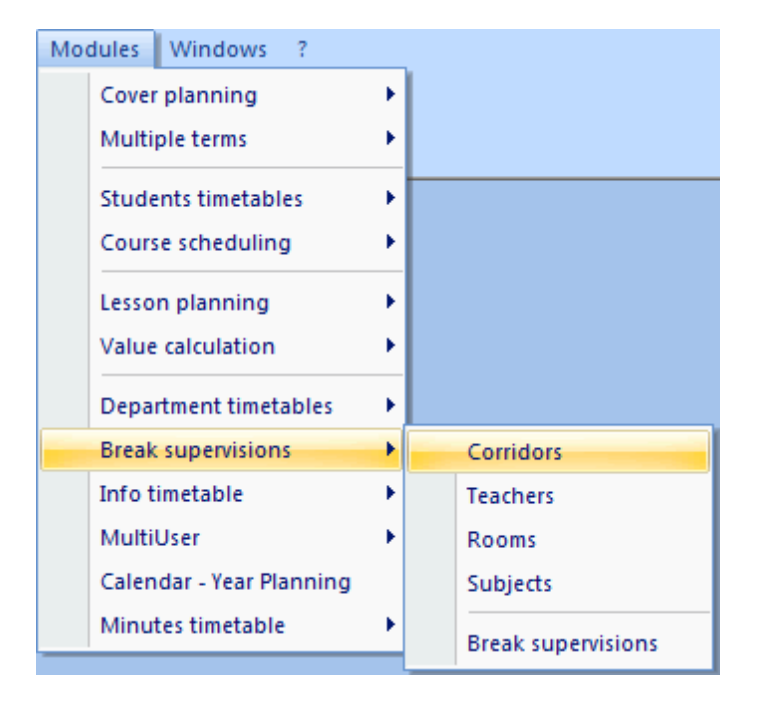

Intast tilsynsområderne ligesom med alle andre stamdata (såsom klasser, lærere osv.). Du behøver kun at tildele et kort og et langt navn. "Parkeringsplads", "Skolegård" og "Gangareal, 1. sal" er typiske eksempler på områder.

|   | Corridors / Corri |        |              |      |          |  |  |  |  |  |  |  |  |  |
|---|-------------------|--------|--------------|------|----------|--|--|--|--|--|--|--|--|--|
|   |                   | Name   | Full name    | Male | Fema     |  |  |  |  |  |  |  |  |  |
| ł | Þ                 | Cel    | Cellar       |      |          |  |  |  |  |  |  |  |  |  |
| l |                   | Yard 1 | Schoolyard   |      |          |  |  |  |  |  |  |  |  |  |
| l |                   | Yard 2 | 2nd Yard     |      |          |  |  |  |  |  |  |  |  |  |
|   |                   | SG     | Shower Girls |      | <b>V</b> |  |  |  |  |  |  |  |  |  |
|   |                   | SB     | Shower Boys  | 1    |          |  |  |  |  |  |  |  |  |  |
|   | *                 |        |              |      |          |  |  |  |  |  |  |  |  |  |
| J |                   |        |              |      |          |  |  |  |  |  |  |  |  |  |

Valgmulighederne "mand" og "kvinde" har som formål at afmærke bestemte tilsynsområder, hvor kun mandlige eller kvindelige tilsynsførere bør tildeles (fx førstehjælpslokale). Automatisk skemalægning (optimering) vil tage højde for denne klassifikation.

#### 2.1.2 Lokaler

Op til to tilsynsområder kan tildeles til hvert lokale. Når man optimerer pausetilsyn - i overensstemmelse med de indstillede vægtningsparametre - vil Untis favorisere de lærere, som har undervisning i nærtliggende lokaler før eller efter det pågældende pausetilsyn.

Åben vinduet for lokale-stamdata indeholdende de prædefinerede pausetilsyn under 'Moduler | Pausetilsyn | Lokaler' og indtast den (eller de) tilsynsområder, som er placeret tættest på lokalet.

Bemærk at du kan bruge pladsholderne "\*" (for ethvert efterfølgende tegn) og "?" (for et enkelt efterfølgende tegn), når du tildeler et tilsynsområde. Hvis du eksempelvis indtaster Ar\* for lokale SH2 (se figuren), betyder det at det pågældende lokale er placeret nær tilsynsområderne Areal1 og Areal2.

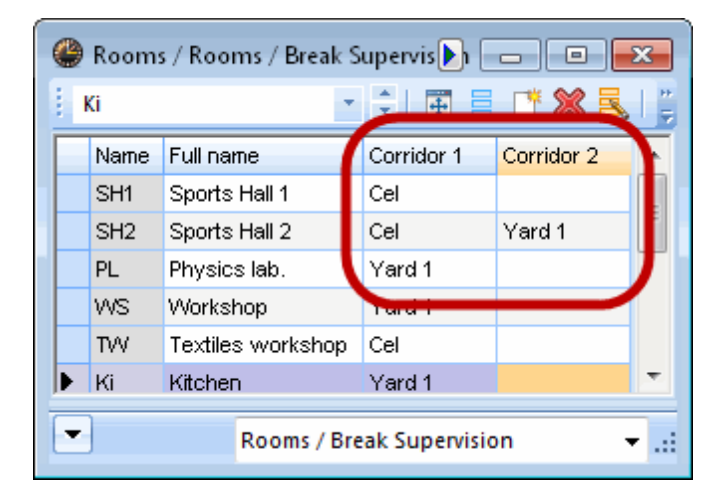

#### 2.1.3 Lærere

Derefter skal du beslutte dig for et maksimum pausetilsyn (i minutter), som hver lærer bør udføre. Pausetilsyn kan vare i forskellige længder af tid. Untis benyter derfor minutter som måleenhed for pausetilsyn.

Indtast denne øvre grænse for ugentlig pausetilsyn under 'Moduler | Pausetilsyn | Lærere' i feltet 'P.tilsyn max' i minutter.

Feltet 'Pausetilsyn' viser hvor mange minutter tilsyn, der allerede er skemalagt for den pågældende lærer. Hvis værdien i 'Pausetilsyn' overstiger værdien i 'P.tilsyn max', vil max-værdien blive vist med rød baggrund som advarsel.

Hvis en lærer ikke skal tildeles pausetilsyn, kan du indtaste 0 i feltet 'P.tilsyn max'.

| ¢ | 🎱 Teachers / Teachers 🕨. 💼 💿 💌 |                       |        |            |  |  |  |  |  |  |  |  |  |  |
|---|--------------------------------|-----------------------|--------|------------|--|--|--|--|--|--|--|--|--|--|
| 1 | Widh                           |                       |        |            |  |  |  |  |  |  |  |  |  |  |
| Г | Name                           | Surname               | BS Max | Resize the |  |  |  |  |  |  |  |  |  |  |
| ► | Widh                           | Widhalm               | 50     | 10.0       |  |  |  |  |  |  |  |  |  |  |
|   | Flei                           | Fleischer             | 50     | 20.0       |  |  |  |  |  |  |  |  |  |  |
|   | Goll                           | Gollhofer             | 50     | 20.0       |  |  |  |  |  |  |  |  |  |  |
|   | Graf                           | Graf                  | 50     | 10.0       |  |  |  |  |  |  |  |  |  |  |
|   | Honi                           | Honisch               | 50     | 30.0       |  |  |  |  |  |  |  |  |  |  |
|   | Jage                           | Jagenteufel           | 50     | 20.0       |  |  |  |  |  |  |  |  |  |  |
| Г | Mant                           | Mantler               | 50     | 20.0       |  |  |  |  |  |  |  |  |  |  |
| Г | Mose                           | Moser                 | 50     | 20.0       |  |  |  |  |  |  |  |  |  |  |
| Г | Seir                           | Scheibenreiter        | 50     | 20.0       |  |  |  |  |  |  |  |  |  |  |
|   | Sma                            | Schmachtl             | 35     | 20.0       |  |  |  |  |  |  |  |  |  |  |
|   | *                              |                       |        |            |  |  |  |  |  |  |  |  |  |  |
| E |                                | ·<br>                 |        |            |  |  |  |  |  |  |  |  |  |  |
| L | Teach                          | ners / Break Supervis | sion*  | <b>▼</b> i |  |  |  |  |  |  |  |  |  |  |

#### Bemærk:

Lærere for hvem P.tilsyn max er sat til 0 vil ikke blive tildelt nogle tilsyn under optimering af pausetilsyn.

Du kan få et overblik over alle pausetilsynsminutter, som indtil videre er tildelt, ved at aktivere 'Total' for kolonnen 'P.tilsyn max' under <Sidelayout> og udskrive stamdatavisningen (se figur).

#### ٢

#### 2.1.4 Fag

Det er nogle gange ikke ønskeligt for lærere at blive tildelt pausetilsyn, når de har undervist i visse fag i forrige lektion. Idrætslærere har fx brug for tid til at klæde om, og håndarbejdslærere er måske nødt til at rydde op i udstyret efter en håndarbejdstime.

| ( | 0 | Subject | ts / Subject        |       |            | ×                 |
|---|---|---------|---------------------|-------|------------|-------------------|
|   | F | RE      | *                   | ÷   4 |            | × 🛯 🚆             |
|   |   | Name    | Full name           | Room  | P.M.pers.A | (M)               |
| l | Þ | RE      | Religious Education |       | 0-0        |                   |
| 1 |   | СН      | Chemistry           |       | 0-0        |                   |
| l |   | DE      | German              |       | 0-0        |                   |
|   |   | EN      | English             |       | 0-0        |                   |
|   |   | HI      | History             |       | 0-1        |                   |
|   |   | GEc     | Geography and Eco   |       | 0-1        |                   |
|   |   | MA      | Mathematics         |       | 0-0        |                   |
|   |   | GA      | Graphics            |       | 0-2        |                   |
|   |   | BI      | Biology             |       | 0-1        |                   |
|   |   | PH      | Physics             | PL    | 0-1        |                   |
|   |   | MU      | Music               |       | 0-2        |                   |
|   |   | TΧ      | Textiles            | TVV   | 2-2        |                   |
|   |   | AR      | Art                 |       | 0-2        |                   |
|   |   | DS      | Design              | WS    | 0-2        |                   |
|   |   | HE      | Home Economics      | R1a   | 2-2        |                   |
|   |   | СК      | Cookery             |       | 2-2        |                   |
|   |   | PEB     | Boys PE             | SH1   | 0-2        |                   |
|   |   | PEG     | Girls PE            | SH2   | 0-2        |                   |
|   |   | СТе     | Class Teacher       |       | 0-2        |                   |
|   | * |         |                     |       |            |                   |
| Ī | • |         | Subject             |       |            | $\mathbf{\nabla}$ |
| 1 | _ | )       | Subject             |       |            | •                 |

I disse tilfælde kan du aktivere bemærkningen '(P) intet pausetilsyn før/efter' under 'Moduler | Pausetilsyn | Fag'.

## 3 Specificér tilsynsområder

Efter de indledende stamdata inputs er lavet, kan selve tilsynet blive specificeret. Det gøres ved brug af det centrale planlægningsværktøj for skemalægning af pausetilsyn, pausetilsynsdialogen.

Du kan finde dialogen via 'Moduler | Pausetilsyn | Pausetilsyn'.

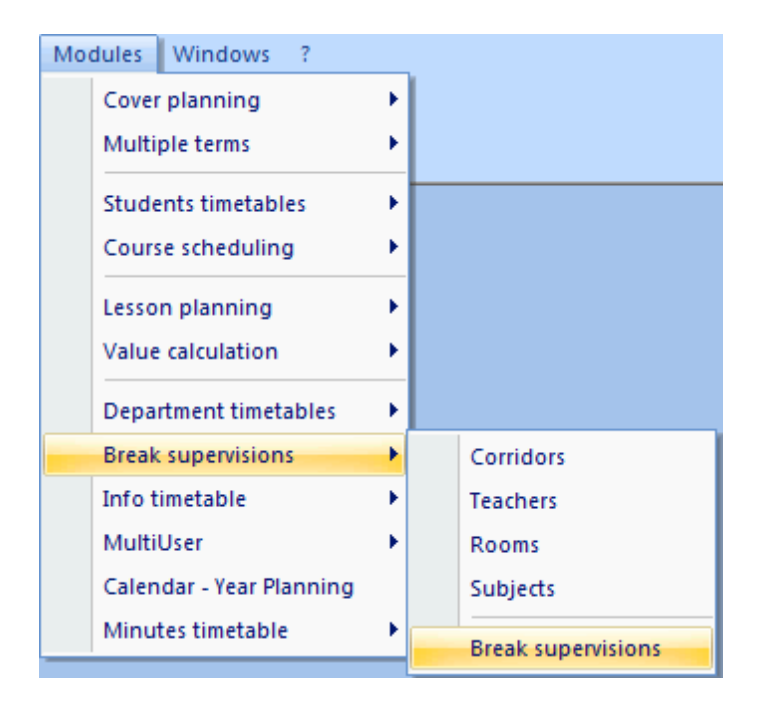

Ved hjælp af dropdown-listen under fanen 'Tilsynsområde' kan du finde det område, som du ønsker at skemalægge for tilsyn i øvre sektion af vinduet (1).

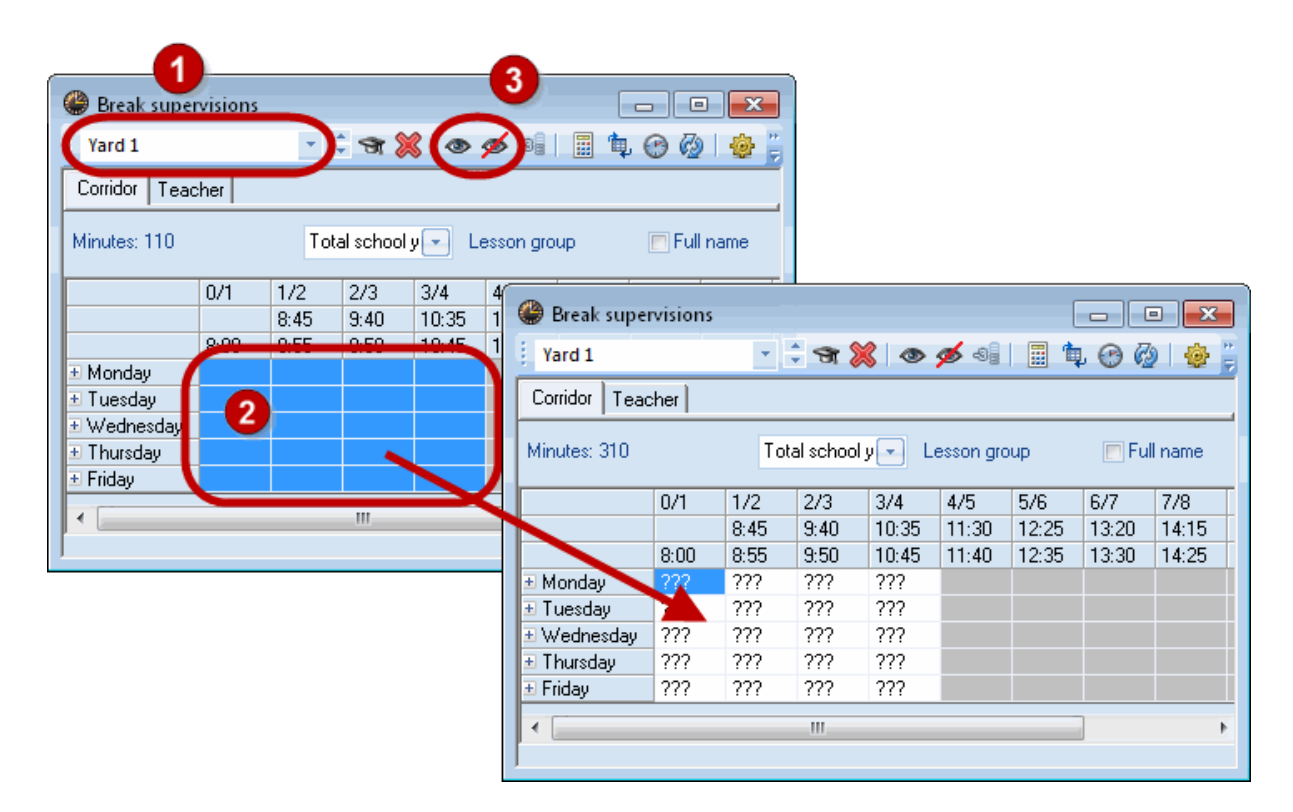

I den nedre sektion af vinduet skal du med markøren vælge de pauser, hvor du ønsker at bringe tilsyn over det valgte område (2).

Klik nu på knappen <Tilsyn> (3). Der vil nu blive vist symbolet "???" i de valgte felter for at indikere at

9

tilsynene i princippet er oprettet, men blot ikke tildelt nogen lærer endnu.

Disse tilsyn kaldes ledige tilsyn.

Gentag denne proces for alle tilsynsområder. Du kan deaktivere unødvendige tilsyn ved at vælge dem og klikke på knappen < Ingen tilsyn>.

## 3.1 Specificér tilsynslængde

I princippet er længden af hvert tilsyn automatisk taget fra det generelle skema ("Indstillinger | Ringetider").

Du kan dog ændre i disse værdier manuelt for at give en speciel vurdering til ikke særligt fornøjelige tilsynsområder og/eller pauser eller for at tilføje de manglende tilsynsperioder før den første lektion.

For at gøre dette skal du markere boksen "Minutter" (1).

Vælg nu området for tilsyn før den første lektion og indtast værdien 20 (minutter) (2).

Det viste total for tilsynsminutter, der skal skemalægges, ændre sig tilsvarende fra 480 til 530 (3 og 4).

| Break supervisions                                              |                                                                      |  |  |  |  |  |  |  |  |  |  |  |  |
|-----------------------------------------------------------------|----------------------------------------------------------------------|--|--|--|--|--|--|--|--|--|--|--|--|
| 🕴 Bas 💽 🝷 🐄 💥 👁                                                 | s 📲 🛍 🕝 🖉 🖓 🖏 🖕                                                      |  |  |  |  |  |  |  |  |  |  |  |  |
| Corridor Teacher                                                |                                                                      |  |  |  |  |  |  |  |  |  |  |  |  |
| Minutes: 330 (offen: 270) Total school y Lesson group Full name |                                                                      |  |  |  |  |  |  |  |  |  |  |  |  |
| 0/1 1/2 2/3 3/4                                                 | 4/5 5/6 6/7 7/8 8/9 9/                                               |  |  |  |  |  |  |  |  |  |  |  |  |
| 8.45 9.40 10.35                                                 | 11.30 12.25 13.20 14.15 15.10 16.05<br>11.40 12.35 13.30 14.25 15.20 |  |  |  |  |  |  |  |  |  |  |  |  |
| ± Monday     10     ± Tuesday     10                            | Break supervisions                                                   |  |  |  |  |  |  |  |  |  |  |  |  |
| ± Wednesday 10                                                  | i Bas 🔹 👻 🐨 💥 👁 💋 🚳 🗐 🛍 🚱 🤣 😓                                        |  |  |  |  |  |  |  |  |  |  |  |  |
| Thursday     10     Friday     10                               | Corridor Teacher                                                     |  |  |  |  |  |  |  |  |  |  |  |  |
| + Saturd 10                                                     | 3                                                                    |  |  |  |  |  |  |  |  |  |  |  |  |
|                                                                 | Minutes: 390 (offen: 300) Total school y 💌 Lesson group              |  |  |  |  |  |  |  |  |  |  |  |  |
|                                                                 | 0/1 1/2 2/3 3/4 4/5 5/6 6/7 7/8 8/9 9/                               |  |  |  |  |  |  |  |  |  |  |  |  |
|                                                                 | 8.45 9.40 10.35 11.30 12.25 13.20 14.15 15.10 16.05                  |  |  |  |  |  |  |  |  |  |  |  |  |
|                                                                 | 8.00 8.55 9.50 10.45 11.40 12.35 13.30 14.25 15.20                   |  |  |  |  |  |  |  |  |  |  |  |  |
|                                                                 | Tuesday 20                                                           |  |  |  |  |  |  |  |  |  |  |  |  |
|                                                                 | € Vednesday 20                                                       |  |  |  |  |  |  |  |  |  |  |  |  |
|                                                                 | Thursday     20                                                      |  |  |  |  |  |  |  |  |  |  |  |  |
|                                                                 | Friday     20     20                                                 |  |  |  |  |  |  |  |  |  |  |  |  |
|                                                                 | Saturday 20                                                          |  |  |  |  |  |  |  |  |  |  |  |  |

### 3.2 Bloker lærere for tilsyn

Skemalæggeren vil generelt forsøge at tage individuelle læreres ønsker til efterretning, når der skal tildeles tilsyn. Dette kan fx ske ved at blokere lærere for visse tilsyn.

Vælg fanen 'Lærer' i tilsynsdialogen.

|   | 🚇 Break super                                                                                                    | visions                                 |      |      |       |       |    |     |           |          |         | • <b>•</b> |  |  |  |  |
|---|----------------------------------------------------------------------------------------------------|-----------------------------------------|------|------|-------|-------|----|-----|-----------|----------|---------|------------|--|--|--|--|
|   | Gauss                                                                                                    | Gauss 🕞 🗟 🛠 💸   👁 🚿 🍕   🗒 📬 🚱 🦓   🌞 🔣 💂 |      |      |       |       |    |     |           |          |         |            |  |  |  |  |
| ( | Corridor Teacher                                                                                                  |                                         |      |      |       |       |    |     |           |          |         |            |  |  |  |  |
|   | Minutes: 0 (Uncovered:0.0) Total school y Lesson group Green cells indicate supervisions for which the teacher is |                                         |      |      |       |       |    |     |           |          |         |            |  |  |  |  |
|   |                                                                                                    | 0/1                                     | 1/2  | 2/3  | 3/4   | 4/5   | 5/ |     | particula | rly well | suited. |            |  |  |  |  |
|   |                                                                                                    |                                         | 8:45 | 9:40 | 10:35 | 11:30 | 12 |     |           |          | 05      |            |  |  |  |  |
|   |                                                                                                    | 8:00                                    | 8:55 | 9:50 | 10:45 | 11:40 | 12 | :35 | 13:30     | 14:25    |         |            |  |  |  |  |
|   | 🗄 Monday                                                                                                    |                                         |      |      |       |       |    |     |           |          |         |            |  |  |  |  |
|   | 🗄 Tuesday                                                                                                    |                                         |      |      |       |       |    |     |           |          |         |            |  |  |  |  |
|   | ∃ Wednesday                                                                                                    | 20                                      |      | 10   |       |       |    |     |           |          |         |            |  |  |  |  |
|   | Thursday                                                                                                    |                                         |      |      |       |       |    |     |           |          |         |            |  |  |  |  |
|   | 🗄 Friday                                                                                                    |                                         |      | 10   |       |       |    |     |           |          |         |            |  |  |  |  |
|   |                                                                                                    |                                         |      |      |       |       |    |     |           |          |         |            |  |  |  |  |

Grønne felter i tabellen indikerer alle de tilsyn, som passer særlig godt for den tilsvarende lærer (i ovennævnte eksempel er det lærer Gauss) på basis af hans/hendes skema og i overensstemmelse med dine indstillede vægtningsparametre.

Lærer Gauss er til gengæld den vikarierende skemalægger på denne demonstrationsskole og skal udarbejde vikarplanen før undervisningen begynder hver dag. Her bør derfor ikke tildeles tilsyn i denne periode (dvs. før den første lektion).

- 1. Vælg de felter i den ugentlige tabel, hvor den pågældende lærer ikke bør tillades noget tilsyn.
- 2. Klik derefter på knappen <Blokér>.
- 3. Læreren er nu blokeret for tilsyn på de indikerede tider.

| Break supervisions                                                                                                    |                                                          |                  |                  |             |             |       | ×     |       |       |       |           |  |  |
|----------------------------------------------------------------------------------------------------|----------------------------------------------------------|------------------|------------------|-------------|-------------|-------|-------|-------|-------|-------|-----------|--|--|
| Gauss 🔹 🗘 🐨                                                                                                    | 💥 👁 🥖 🗧                                                  |                  | 40               | 🖗 i 🧔       | - 🖪 -       |       |       |       |       |       |           |  |  |
| Corridor Teacher                                                                                                    |                                                          | Blockir          | ng               |             |             |       |       |       |       |       |           |  |  |
| Minutes: 0 (Uncovered:0.0)         Total schr           0/1         1/2         2/3           8:00         55         9:50           Monday         Tuesday         20 | Break super<br>Gauss<br>Corridor Teac<br>Minutes: 0 (Uno | rvisions<br>cher | ▼ .<br>1.0) Tota | al school ! | \$   @<br>⊮ | 💉 🗐   | up    | L 🕑 🧭 | ) 🍲   |       | , <b></b> |  |  |
| Thursday                                                                                                    |                                                          | 0/1              | 1/2              | 2/3         | 3/4         | 4/5   | 5/6   | 6/7   | 7/8   | 8/9   | 9/        |  |  |
| . ■ Friday                                                                                                    |                                                          | 0.00             | 8:45             | 9:40        | 10:35       | 11:30 | 12:25 | 13:20 | 14:15 | 15:10 | 16:05     |  |  |
|                                                                                                    | ∃ Monday                                                 | 8:00             | 8:00             | 3:50        | 10:45       | 11:40 | 12:30 | 13:30 | 14:25 | 15:20 |           |  |  |
|                                                                                                    |                                                          |                  |                  |             |             |       |       |       |       |       |           |  |  |
|                                                                                                    | ± Wednesday                                              |                  |                  | 10          |             |       |       |       |       |       |           |  |  |
|                                                                                                    |                                                          |                  |                  | 10          |             |       |       |       |       |       |           |  |  |
|                                                                                                    | ± Friday                                                 |                  |                  | 10          |             |       |       |       |       |       |           |  |  |

## 3.3 Ugentlige forskelle

Alle indstillinger kan også anvendes til specifikke uger. Det gør du ved at klikke på '+' ved siden af ugedagene. Indtastninger i en bestemt uge vil kun gælde for den uge.

| 🚇 Break super                        | visions   |      |             |         |                          |              |        |        | [        |             |       |             |       |       |         |      |
|--------------------------------------|-----------|------|-------------|---------|--------------------------|--------------|--------|--------|----------|-------------|-------|-------------|-------|-------|---------|------|
| Yard 1                               |           |      | জ 💥         | 0       | ø                        | -9           | 1 tu   | 🕑 🧑    | 1        |             |       |             |       |       |         |      |
| Corridor Teac                        | her       |      |             |         | _                        |              |        |        |          |             |       |             |       |       |         |      |
|                                      |           |      |             |         |                          |              |        |        |          | -           |       |             |       |       |         |      |
| Minutes: 260                         |           | Tota | al school y | Le 🖃    | esso                     | on group     |        | 🔽 Full | name     |             |       |             |       |       |         |      |
| 0/1 1/2 2/3 3/4 🔗 Break supervisions |           |      |             |         |                          |              |        |        |          |             |       |             |       |       |         |      |
| 8:45 9:40 10:35                      |           |      |             |         |                          |              |        |        |          |             |       |             |       |       |         |      |
|                                      | 8:00      | 8:55 | 9:50        | 10:45   | 1                        | Yard 1       |        |        | <b>*</b> | ় জ 🎽       | < 👁   | <b>୭</b> -S |       | l 🕒 🖉 | 2   🚭   | 10.  |
| ( 🖅 londay                           | Nobel     |      | Cervant     | Curie   | Г                        | Corridor     | Teac   | her    |          |             |       |             |       |       |         |      |
| 🗉 Tue day                            | Callas    |      | Nobel       | Curie   | ŀ                        |              |        |        |          |             |       |             |       |       |         |      |
|                                      | Rubens    |      | Callas      | Hugo    | 1                        | Minutes: 2   | 260    |        | Tot      | al school ; | J 🖃   | esson gro   | oup   | 🔽 Fu  | ll name |      |
| 🗄 Thursday 🔪                         | Aristotle |      | Aristotle   | Newton  |                          |              |        |        |          |             |       |             |       |       |         |      |
|                                      | Cowant    |      | Rubens      | Cervant |                          |              |        | 0/1    | 1/2      | 2/3         | 3/4   | 4/5         | 5/6   | 6/7   | 7/8     | 8/9  |
| ,                                    |           |      |             |         |                          |              |        |        | 8:45     | 9:40        | 10:35 | 11:30       | 12:25 | 13:20 | 14:15   | 15:1 |
|                                      |           |      |             |         |                          |              |        | 8:00   | 8:55     | 9:50        | 10:45 | 11:40       | 12:35 | 13:30 | 14:25   | 15:2 |
|                                      |           |      |             |         |                          | Monday       |        | Nobel  |          | Cervant     | Curie |             |       |       |         |      |
|                                      |           |      |             |         |                          | 22.9         | .2014  | Nobel  |          | Cervant     | Curie |             |       |       |         |      |
|                                      |           |      |             |         |                          | 29.9         | .2014  | Nobel  |          | Cervant     | Curie |             |       |       |         |      |
|                                      |           |      |             |         |                          | 6.10         | 1.2014 | Nobel  |          | Cervant     | Curie |             |       |       |         |      |
|                                      |           |      |             |         |                          | 13.10        | 1.2014 | Nobel  |          | Cervant     | Curie |             |       |       |         |      |
|                                      |           |      |             |         |                          | 20.10        | 1.2014 | Nobel  | _        | Cervant     | Curie |             |       |       |         |      |
|                                      |           |      |             |         | ┢                        | <b>~</b> .10 | 1.2014 | Nobel  | _        | Cervant     | Curie |             |       |       |         |      |
|                                      |           |      |             |         | ┢                        | 3.11         | .2014  | Nobel  |          | Cervant     | Curie |             |       |       |         |      |
|                                      |           |      |             |         | ┢                        | 10.11        | .2014  | Nobel  | _        | Cervant     | Curie |             |       |       |         |      |
|                                      |           |      |             |         | ┢                        | 17.11        | .2014  | Nobel  |          | Cervant     | Curie |             |       |       |         |      |
|                                      |           |      |             |         |                          | 24.11        | .2014  | Nobel  |          | Cervant     | Curie |             |       |       |         |      |
|                                      |           |      |             |         |                          |              | .2014  | Nobel  |          | Cervant     | Curie |             |       |       |         |      |
|                                      |           |      |             |         | $\left\  \cdot \right\ $ | 0.12         | 2014   | Nobel  |          | Cervant     | Curie |             |       |       |         |      |
|                                      |           |      |             |         | $\left  \right $         | 15.12        | 2014   | NODEL  |          | Cervant     | cune  |             |       |       |         |      |
|                                      |           |      |             |         | 1                        | •            |        |        |          |             | 11    | 1           |       |       |         |      |

Eksempel: Callas har fået alle pausetilsyn 0/01 om mandagen undtaget i ugen fra den 3. november, hvor Newton har fået dette tilsyn.

Du kan også specifikt vælge individuelle uger via ikonet 'Vis kalender'.

| Break supervisions                                     |        |           |      |           |         |       |       |       |       |       |       |  |  |
|--------------------------------------------------------|--------|-----------|------|-----------|---------|-------|-------|-------|-------|-------|-------|--|--|
| i Yard 1 🔹 👻 🐨 🗩 📲 🗎 🕲 🚱 🖓 📲 🕄 🚽                       |        |           |      |           |         |       |       |       |       |       |       |  |  |
| Corridor Teacher                                       |        |           |      |           |         |       |       |       |       |       |       |  |  |
| Minutes: 260 Total school y C Lesson group V Full name |        |           |      |           |         |       |       |       |       |       |       |  |  |
| 22.09.2014 -                                           |        |           |      |           |         |       |       |       |       |       |       |  |  |
|                                                        |        | 0/1       | 1/2  | 2/3       | 3/4     | 4/5   | 5/6   | 6/7   | 7/8   | 8/9   | 9/    |  |  |
|                                                        |        |           | 8:45 | 9:40      | 10:35   | 11:30 | 12:25 | 13:20 | 14:15 | 15:10 | 16:05 |  |  |
|                                                        |        | 8:00      | 8:55 | 9:50      | 10:45   | 11:40 | 12:35 | 13:30 | 14:25 | 15:20 |       |  |  |
| 22.9                                                   | 9.2014 | Nobel     |      | Cervant   | Curie   |       |       |       |       |       |       |  |  |
| 23.9                                                   | 9.2014 | Callas    |      | Nobel     | Curie   |       |       |       |       |       |       |  |  |
| 24.9                                                   | 9.2014 | Rubens    |      | Callas    | Hugo    |       |       |       |       |       |       |  |  |
| 25.9                                                   | 9.2014 | Aristotle |      | Aristotle | Newton  |       |       |       |       |       |       |  |  |
| 26.9                                                   | 9.2014 | Cervant   |      | Rubens    | Cervant |       |       |       |       |       |       |  |  |

## 4 Skemalægge tilsyn manuelt

Du kan somme tider ønske at tildele tilsyn manuelt, fx når en kollega tilbyder at udføre visse tilsyn.

## 4.1 Indtaste lærere til tilsyn

For at gøre dette skal du klikke på den ønskede placering i tilsynsskemaet for tilsynsområdet og blot indtaste den relevante lærers korte navn (betegnelse).

Hvis en lærers navn vises på en rød baggrund indikerer dette at tilsynet ikke passer godt ind i lærerens skema.

| Break supervisions                                 |                                        |       |       |        |       |       |       |       |       |       |  |  |  |
|----------------------------------------------------|----------------------------------------|-------|-------|--------|-------|-------|-------|-------|-------|-------|--|--|--|
| Yard 2 🔹 🗘 🐨 🎉 👁 🕖 📲 🛱 💮 🦓 🔮 🔣 🖕                   |                                        |       |       |        |       |       |       |       |       |       |  |  |  |
| Corridor Teacher                                   |                                        |       |       |        |       |       |       |       |       |       |  |  |  |
| Minutes: 500 Total school y Lesson group Full name |                                        |       |       |        |       |       |       |       |       |       |  |  |  |
|                                                    | 0/1 1/2 2/3 3/4 4/5 5/6 6/7 7/8 8/9 9/ |       |       |        |       |       |       |       |       |       |  |  |  |
|                                                    |                                        | 8:45  | 9:40  | 10:35  | 11:30 | 12:25 | 13:20 | 14:15 | 15:10 | 16:05 |  |  |  |
|                                                    | 8:00                                   | 8:55  | 9:50  | 10:45  | 11:40 | 12:35 | 13:30 | 14:25 | 15:20 |       |  |  |  |
| 🗄 Monday                                           | ???                                    | ???   | Curie | ???    | ???   |       |       |       |       |       |  |  |  |
| 🗄 Tuesday                                          | ???                                    | ???   | New   | ???    | ???   |       |       |       |       |       |  |  |  |
| 🗄 Wednesday                                        | ???                                    | ???   | Gauss | Curie  | ???   |       |       |       |       |       |  |  |  |
| 🗄 Thursday                                         | ???                                    | Cer   | Hugo  | Callas | ???   |       |       |       |       |       |  |  |  |
| 🗄 Friday                                           | Nobel                                  | Arist | Rub   | New    | ???   |       |       |       |       |       |  |  |  |
|                                                    |                                        |       |       |        |       |       |       |       |       |       |  |  |  |

Du kan også lave angivelsen direkte i lærerens tilsynsskema. Det gør du ved at vælge fanen "Lærer" i

tilsynsdialogen og indtaste det tilsvarende områdes navn i det ønskede tilsyn (1). Bemærk at du altid bliver informeret om hvor mange tilsyn, der mangler at blive skemalagt (2).

| 🔮 Break supe    | rvisions                              |          |        |        |           |       |       |         |       |       | - • • |
|-----------------|---------------------------------------|----------|--------|--------|-----------|-------|-------|---------|-------|-------|-------|
| Gauss           | i Gauss 🔹 🗧 🐄 💥 💿 🚿 🗐 🗐 🛱 💮 🖗 🖓 🖓 🖏 🖕 |          |        |        |           |       |       |         |       |       |       |
| Corridor Tead   | cher                                  |          |        |        |           |       |       |         |       |       |       |
| Minutes: 0 (Uno | overed:0                              |          | 2 hool | y - Le | esson gro | oup   | 💼 Ful | ll name |       |       |       |
|                 | 0/1                                   | 1/2      | 2/3    | 3/4    | 4/5       | 5/6   | 6/7   | 7/8     | 8/9   | 9/    |       |
|                 |                                       | 8:45     | 9:40   | 10:35  | 11:30     | 12:25 | 13:20 | 14:15   | 15:10 | 16:05 |       |
|                 | 8:00                                  | 8:55     | 9:50   | 10:45  | 11:40     | 12:35 | 13:30 | 14:25   | 15:20 |       |       |
|                 |                                       |          |        |        |           |       |       |         |       |       |       |
|                 |                                       | <b>C</b> | Yard 2 |        |           |       |       |         |       |       |       |
| ∃ Wednesday     |                                       |          |        |        |           |       |       |         |       |       |       |
|                 |                                       | Yard 2   |        |        |           |       |       |         |       |       |       |
| ∃ Friday        |                                       |          |        |        |           |       |       |         |       |       |       |
|                 |                                       |          |        |        |           |       |       |         |       |       |       |
|                 |                                       |          |        |        |           |       |       |         |       |       |       |
|                 |                                       |          |        |        |           |       |       |         |       |       |       |

## 4.2 Lærerforslag

Funktionen "lærerforslag" hjælper dig med at finde en lærer for et bestemt tilsyn.

Det følgende eksempel er illustreret i Demo6.gpn filen.

1. Slet først alle indtastede tilsyn ved at dobbeltklikke på knappen <Slet tilsyn>

8

og vælg i det nye vindue muligheden 'Slet alle tilsyn'.

| Question                                                                                                    | <b>X</b> |
|----------------------------------------------------------------------------------------------------|----------|
| Delete break supervisions                                                                                             |          |
|                                                                                                    |          |
|                                                                                                    |          |
| C Options                                                                                                    |          |
| <ul> <li>Only delete supervisions of the active teacher or corridor</li> <li>Delete all break supervisions</li> </ul> |          |
| Do not delete the break supervisons                                                                                   |          |
| /                                                                                                    |          |
|                                                                                                    | ОК       |

2. Placer markøren henover tilsynet mandag 0/1.

I princippet gør det ingen forskel hvis tilsynet er ledig (???) eller tildelt.

3. Åben nu <Lærerforslag>.

| 🚇 Break supe  | rvisions                                           |      |      |       |       |       |       |       |       |       | - • • |
|---------------|----------------------------------------------------|------|------|-------|-------|-------|-------|-------|-------|-------|-------|
| Yard 2        | i Yard 2 🔹 🗣 💥 👁 🕖 📲 🗒 😰 👰 🖓 🖓                     |      |      |       |       |       |       |       |       |       |       |
| Corridor Tead | cher                                               |      |      |       |       |       |       |       |       |       |       |
| Minutes: 400  | Minutes: 400 Total school y Lesson group Full name |      |      |       |       |       |       |       |       |       |       |
|               | 0/1                                                | 1/2  | 2/3  | 3/4   | 4/5   | 5/6   | 6/7   | 7/8   | 8/9   | 9/    |       |
|               |                                                    | 8:45 | 9:40 | 10:35 | 11:30 | 12:25 | 13:20 | 14:15 | 15:10 | 16:05 |       |
|               | 8:00                                               | 8:55 | 9:50 | 10:45 | 11:40 | 12:35 | 13:30 | 14:25 | 15:20 |       |       |
| 🗄 Monday      | ???                                                |      | ???  | ???   |       |       |       |       |       |       |       |
|               | ???                                                |      | ???  | ???   |       |       |       |       |       |       |       |
| ± Wednesday   | ???                                                |      | ???  | ???   |       |       |       |       |       |       |       |
| 🗄 Thursday    | ???                                                |      | ???  | ???   |       |       |       |       |       |       |       |
|               | ???                                                |      | ???  | ???   |       |       |       |       |       |       |       |
|               |                                                    |      |      |       |       |       |       |       |       |       |       |
|               |                                                    |      |      |       |       |       |       |       |       |       |       |
| <b>I</b> I    |                                                    |      |      |       |       |       |       |       |       |       |       |

Vinduet viser nu alle de lærere, som kan tage det pågældende tilsyn. Listen er sorteret efter minus point, som opstår som resultat af de vægtninger, du definerer. Hvis eksempelvis parameteret "Undervisning på gangen før pausen" har en høj vægtning i forhold til de andre faktorer, vil de berørte lærere blive rangeret højere (vægtningsparametrene er beskrevet i detaljer på de følgende sider).

#### প্ত

De individuelle kolonner for hver lærer-række indikerer hvorvidt en betingelse gælder eller ej. Hvis "Undervis. før" er hakket af betyder det at læreren underviser i lektionen før denne pause. Betingelser med vægtningen "Uvigtigt" vises ikke.

| 🔮 Teach | er Suggest | ion          |            |                                                                                                    |                      |              |           | - • •     |
|---------|------------|--------------|------------|----------------------------------------------------------------------------------------------------|----------------------|--------------|-----------|-----------|
|         | Apply      |              |            |                                                                                                    |                      |              |           |           |
| Name    | Minutes    | Max. minutes | Less, befo | Less, after                                                                                                    | Before 1st           | After last p | NTP prior | NTP after |
| Rub     | 0.000      | 999.000      |            | <ul> <li>Image: A second second s</li></ul> | ~                    |              |           |           |
| Curie   | 0.000      | 999.000      |            | <ul> <li>Image: A set of the set of the</li></ul>  | ~                    |              |           |           |
| Arist   | 0.000      | 999.000      |            | <ul> <li>Image: A set of the set of the</li></ul>  | <ul> <li></li> </ul> |              |           |           |
| Cer     | 0.000      | 999.000      |            | <ul> <li>Image: A set of the set of the</li></ul>  | ~                    |              |           |           |
| New     | 0.000      | 999.000      |            | <ul> <li>Image: A second second s</li></ul> | ~                    |              |           |           |
| Callas  | 0.000      | 999.000      |            | <ul> <li>Image: A set of the set of the</li></ul>  | ~                    |              |           |           |
| Nobel   | 0.000      | 999.000      |            | <ul> <li>Image: A second second s</li></ul> | <ul> <li></li> </ul> |              |           |           |
| Hugo    | 0.000      | 999.000      |            | ~                                                                                                    | ~                    |              |           |           |

4. Et klik på knappen <Anvend> (eller dobbeltklik på den tilsvarende række) tildeler læreren til tilsynet.

## 5 Skemalægge tilsyn automatisk

Foruden manuel skemalægning kan pausetilsyn også skemalægges automatisk.

## 5.1 Vægtningsindstillinger

Før tilsyn optimeres skal vægtningsparametrene sættes. Åben det tilsvarende vindue ved brug af værktøjsikonet <Indstillinger>.

ŵ

Brug "Maks Pausetilsyn pr. dag til at specificere det maksimale antal tilsyn en lærer bør udføre pr. dag. Denne parameter er gældende for alle lærere på skolen.

Skyderbetjeningen giver dig mulighed for at tilpasse de forskellige parametre til den automatiske optimering af pausetilsyn. Hold skyderen med din mus, og skub den til en position mellem uvigtigt (venstre) og ekstremt vigtigt (højre). Efter du har lavet tilpasningerne, skal du bekræfte vægtningsindstillingerne ved at klikke på knappen <OK>.

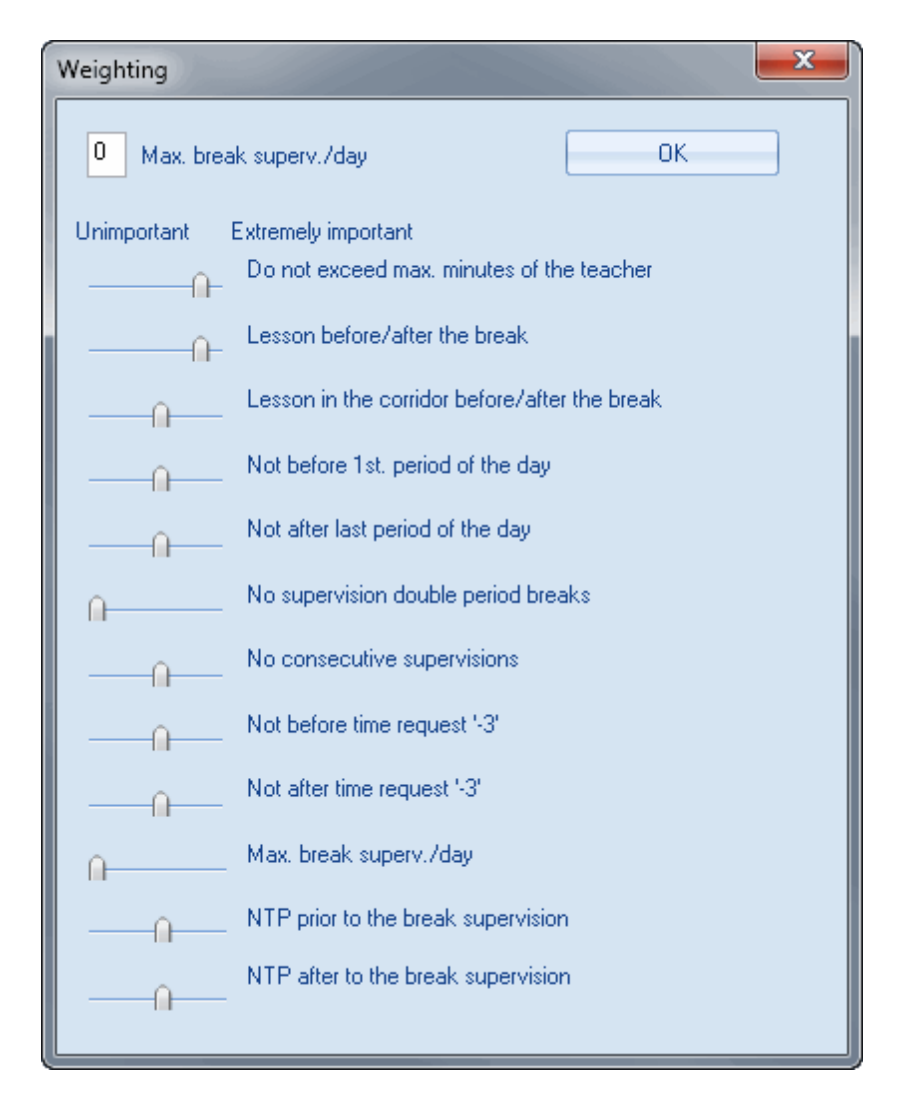

Det følgende beskriver de individuelle vægtningsparametre.

#### 5.1.1 Vægtningsparametre

Bemærk at systemet vil søge efter den mest passende lærer for hvert tilsyn, dvs. for en specifik tidsperiode i en specifik gang/gård.

#### Maks. minutter må ikke overskrides

Brug denne indstilling til at tilpasse hvorvidt systemet må overstige den definerede værdi for "Maks antal minutter pausetilsyn pr. uge" under "Stamdata | Lærere".

#### Undervisning før/efter pausen

Bevæg skyderen til højre hvis læreren skal have en lektion straks før eller efter pausetilsynet.

#### Undervisning på gangen før/efter pausen

Brug denne parameter til at bestemme om lærerne, der underviser før/efter pausen i et lokale i den pågældende gang (dvs. et lokale, hvor stamdata indeholder en forbindelse til gangen) skal favoriseres.

#### Ikke før dagens 1. lektion

Tilsyn før den første lektion på dagen er generelt upopulært. Brug denne indstilling til at forhindre lærere i

at blive tildelt et tilsyn før deres første lektion på dagen.

#### Ikke efter dagens sidste time

Ligesom med tilsyn før første lektion på dagen, er tilsyn efter sidste lektion på dagen heller ikke særlig populært. Benyt denne parameter til at forhindre lærere i at blive tildelt pausetilsyn efter deres sidste lektion på dagen.

#### Ingen tilsyn i pauser mellem dobbeltlektioner

Benyt denne parameter til at kontrollere hvorvidt læreren kan tildeles pausetilsyn i pauser mellem dobbeltlektioner.

#### Ingen på hinanden følgende tilsyn

Her specificerer du hvorvidt det er vigtigt for dig at undgå to eller flere efterfølgende pausetilsyn for en lærer.

#### Ikke før/efter spærring

Der er grunde for blokerede tider (tidsønske -3). Det kan ofte være at en lærer ikke er i skole i den blokerede periode.

Du kan benytte disse to indstillinger for at forhindre tilsyn direkte før/efter en blokeret periode.

#### Maks Pausetilsyn pr dag

Denne indstilling bestemmer hvor vigtigt det er, at opfylde den maksimale mængde pausetilsyn pr. dag, som er indtastet i det tilsvarende felt.

#### Mellemtime inden/efter pausetilsyn

Det er nogle gange ønskeligt at give prioritet til skemalægning af tilsyn før eller efter 'non-teaching periods'.

Bekræft dine input med <OK>.

## 5.2 Optimering

Optimering af pausetilsyn tildeler den mest egnede lærer til hvert ledigt tilsyn. Det betyder, at

• tilsyn, som allerede er tildelt, ikke bliver ændret.

Hvordan lærerne bliver rangeret som mest egnet til et specifikt tilsyn

• afhænger af de vægtningsparametre, du har sat.

Åben den automatiske skemalægning af pausetilsyn med knappen <Optimering>.

#### ....

Du kan bruge dropdown menuen (1) til at begrænse optimeringen til ét tilsynsområde. Lad den stå på "-Alle-" for nu.

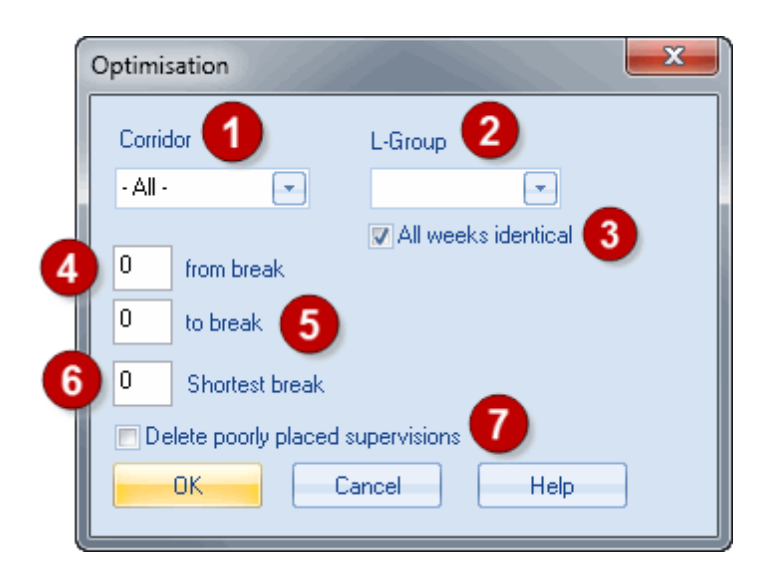

Benyt felterne "fra pause" og "til pause" (2) til at begrænse optimering til specifikke pauser. At specificere fra pause 1 til pause 2 vil fx betyde, at kun tilsyn før 1. og 2. time vil blive skemalagt. Lad disse felter stå tomme for nu.

Det er ofte anbefalet at søge efter lærere til at holde tilsyn for de længere pauser først. På den måde får du lov til at behandle de lange pauser først (som er de mest vanskelige at skemalægge) og derefter udfylde de resterende huller, når du optimerer resten.

Brug feltet "Korteste pause" til dette formål (3). Hvis du indtaster 15 i dette felt, vil det resultere i, at der kun skemalægges pauser på mindst 15 minutter eller længere. Lad også dette felt stå tomt for nu. Det betyder at alle tilsyn vil blive skemalagt.

| 🔮 Break super | visions |        |           |        |           |       |       | [       |          |       |
|---------------|---------|--------|-----------|--------|-----------|-------|-------|---------|----------|-------|
| Yard 1        |         | -      | 🕯 🕤 🖇     | ( 👁    | ø 4       |       | L 🕑 🧖 |         | <u>.</u> |       |
| Corridor Teac | her     |        |           |        |           |       |       |         |          |       |
| Minutes: 350  |         | Tot    | al school | y 🖃 La | esson gro | oup   | 🔳 Fu  | ll name |          |       |
|               | 0/1     | 1/2    | 2/3       | 3/4    | 4/5       | 5/6   | 6/7   | 7/8     | 8/9      | 9/    |
|               |         | 8:45   | 9:40      | 10:35  | 11:30     | 12:25 | 13:20 | 14:15   | 15:10    | 16:05 |
|               | 8:00    | 8:55   | 9:50      | 10:45  | 11:40     | 12:35 | 13:30 | 14:25   | 15:20    |       |
|               | Hugo    | Curie  | Nobel     | New    |           |       |       |         |          |       |
|               | New     | Cer    | Rub       | Curie  |           |       |       |         |          |       |
| ∃ Wednesday   | Arist   | Hugo   | Callas    | Nobel  |           |       |       |         |          |       |
|               | Rub     | Callas | Cer       | Rub    |           |       |       |         |          |       |
|               | Nobel   | New    | Ander     | Cer    |           |       |       |         |          |       |

Optimeringen resulterer i, at Pausetilsynsdialogen bliver udfyldt.

## 5.3 Korrektur

Pausetilsynsskemaet bør jævnligt - især efter skemaændringer - opretholdes så vidt muligt og kun de uacceptable tilsyn skemalægges.

| Optimisation           |                     |
|------------------------|---------------------|
| Corridor               | L-Group             |
| · All ·                |                     |
|                        | All weeks identical |
| 0 from break           |                     |
| 0 to break             |                     |
| 0 Shortest break       |                     |
| Delete poorly placed s | upervisions         |
| OK Ca                  | ancel Help          |

Ved at vælge indstillingen "Slet dårlige pausetilsyn" i Optimeringsdialogen kan du fjerne alle de lærerinputs, hvor vægtningsparametre, som er sat til "Ekstremt vigtigt", er blevet overskrevet. I øvrigt vil dårligt placerede tilsyn blive vist med rød baggrund i Pausetilsynsdialogen.

## 5.4 Slette tilsyn

Hvis du ønsker at slette bestemte lærere fra specifikke tilsyn, kan du markere det pågældende tilsyn i Pausetilsynsdialogen og trykke <Del>.

For at slette alle tilsyn i en blok skal du vælge knappen <Slet tilsyn>.

| Question                                                                                                    | ×  |
|----------------------------------------------------------------------------------------------------|----|
| Delete break supervisions                                                                                                    |    |
| Options<br>Only delete supervisons of the active teacher or corridor<br>Opelete all break supervisions<br>Opo not delete the break supervisons |    |
|                                                                                                    | ОК |

Hvis du bruger denne funktion, når der ikke er nogle tilsyn i den valgte blok, kan du slette alle pausetilsyn for din skole.

## 6 Præsentation og udskrift

Der er forskellige måder at udsende pausetilsynene på: udskrive pausetilsynsvinduet, rapporter, visning i skemaet, HTML output.

## 6.1 Udskrive Pausetilsynsvinduet

Tilsynsskemaerne vist i Pausetilsynsdialogen på fanerne Gård og Lærer kan (som sædvanligt i Untis) udskrives ved brug af knappen <Udskriv>. Udskriftet kan være påvirket af tilsynsområder eller lærere.

|           | 0/1<br>8:00 | 1/2<br>8:45<br>8:55 | 2/3<br>9:40<br>9:50 | 3/4<br>10:35<br>10:45 | 4/5<br>11:30<br>11:40 | 5/6<br>12:25<br>12:35 |
|-----------|-------------|---------------------|---------------------|-----------------------|-----------------------|-----------------------|
| Monday    | Hugo        |                     | Curie               |                       |                       | Callas                |
| Tuesday   | Nobel       |                     | New                 |                       |                       | Gauss                 |
| Wednesday | Arist       |                     | Gauss               |                       |                       | Curie                 |
| Thursday  | Callas      |                     | Callas              |                       |                       | New                   |
| Friday    | Cer         |                     | Ander               |                       |                       | Arist                 |

## Hall Assembly Hall

## Arist Aristotle

|           | 0/1<br>8:00 | 1/2<br>8:45<br>8:55 | 2/3<br>9:40<br>9:50 | 3/4<br>10:35<br>10:45 | 4/5<br>11:30<br>11:40 | 5/6<br>12:25<br>12:35 |
|-----------|-------------|---------------------|---------------------|-----------------------|-----------------------|-----------------------|
| Monday    |             |                     | Yard 1              |                       |                       |                       |
| Tuesday   |             |                     |                     |                       |                       |                       |
| Wednesday | Hall        |                     |                     |                       |                       |                       |
| Thursday  |             | Yard 1              |                     |                       |                       |                       |
| Friday    |             |                     |                     |                       |                       | Hall                  |

## 6.2 Rapporter

Du har adgang til rapportudvalget via "Rapporter | Udvalg...". Under sektionen "Pausevagter" er der forskellige udskriftmuligheder for individuelle dage eller et ugentligt overblik.

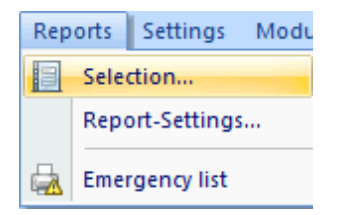

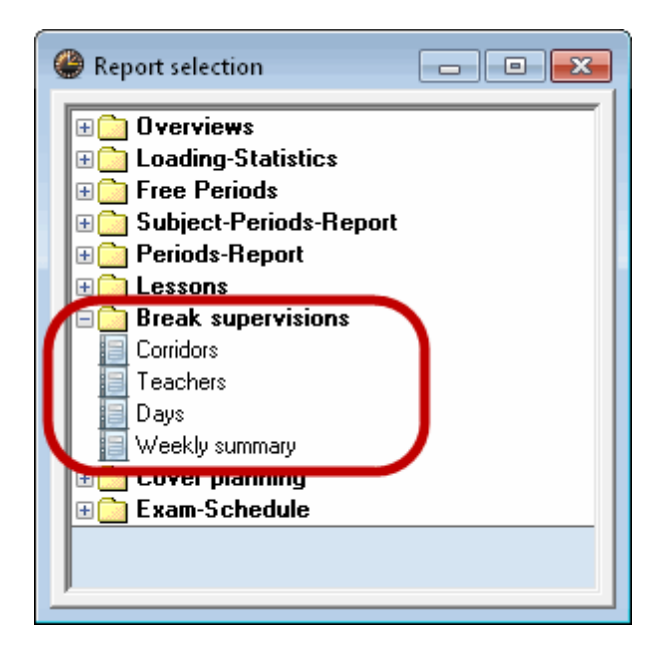

|             | Cel                   | Yard 1                    | Yard 2                    |
|-------------|-----------------------|---------------------------|---------------------------|
| Mo 0/1      | Maestra Callas, Maria | Nobel, Alfred             | Hugo, Victor              |
| Mo 1/2      |                       | Cervantes, Miquel         | Madame Curie, Marie       |
| Mo 2/3      | Rubens, Paul          | Nobel, Alfred             | Aristotle                 |
| Mo 3/4      | Sir Newton, Isaac     | Hugo, Victor              | Madame Curie, Marie       |
| Mo 4/5      |                       | •                         | Cervantes, Miguel         |
| Mo 5/6      |                       |                           | Aristotle                 |
| Mo 6/7      |                       |                           | Cervantes, Miguel         |
| Mo 7/8      |                       |                           | Aristotle                 |
| Tu 0/1      | Madame Curie, Marie   | Sir Newton, Isaac         | Rubens, Paul              |
| Tu 1/2      |                       | Maestra Callas, Maria     | Nobel, Alfred             |
| Tu 2/3      | Rubens, Paul          | Cervantes, Miguel         | Sir Newton, Isaac         |
| Tu 3/4      | Madame Curie, Marie   | Dr. Gauss, Carl Friedrich | Nobel, Alfred             |
| Tu 4/5      |                       |                           | Madame Curie, Marie       |
| Tu 5/6      |                       |                           | Dr. Gauss, Carl Friedrich |
| Tu 6/7      |                       |                           | Madame Curie, Marie       |
| Tu7/8       |                       |                           | Dr. Gauss, Carl Friedrich |
| We 0/1      | Rubens, Paul          | Dr. Gauss, Carl Friedrich | Aristotle                 |
| We 1/2      |                       | Rubens, Paul              | Dr. Gauss, Carl Friedrich |
| We 2/3      | Hugo, Victor          | Maestra Callas, Maria     | Dr. Gauss, Carl Friedrich |
| We 3/4      | Hugo, Victor 🛛 🦯      | Nobel, Alfred             | Madame Curie, Marie       |
| We 4/5      |                       |                           | Aristotle                 |
| We 5/6      |                       |                           | Madame Curie, Marie       |
|             | $\neg$                |                           | Rubens, Paul              |
| or the prin | tout, the so-called   |                           | Aristotle                 |

## Weekly summary - Break supervisions

For the printout, the so-called "print-names" (Reports|Report-Settings|Print-names) are used.

| Report-Settings                                      | ×         |
|------------------------------------------------------|-----------|
| Headers Print-names                                  | 4         |
| Print-name for teachers<br>Teach. Title+Name,First 💌 |           |
| Print-name for students Student Short Name           |           |
|                                                      |           |
|                                                      | OK Cancel |

## 6.3 Visning i skema

Du kan vise og udskrive en lærers tilsyn sammen med hans/hendes skema. Åben skemaindstillingerne for en lærers skema og klik på knappen <Skemarude> under fanen "Alment".

| 🔮 Arist - A | ristotle Timetable (Teal          | HTML)                                      | <u> </u>                                                        |                                                                        |                      |                            | ×           |
|-------------|-----------------------------------|--------------------------------------------|-----------------------------------------------------------------|------------------------------------------------------------------------|----------------------|----------------------------|-------------|
| Arist       | · 🗘 🕄                             | t - 🎛   🖓 🔂 🏐                              | Ø 🔍 & 🏮 🗉 🌚                                                     |                                                                        |                      |                            |             |
| School      | ol year:15.9.2014 - 30.6.201      | 5 💽 🔻                                      | Ă                                                               |                                                                        |                      |                            |             |
|             | Мо                                | Tu                                         | We                                                              |                                                                        | F                    | r                          |             |
| 1           | <b>la</b><br>English<br>R1a       | <b>1a</b><br>Mathematics<br>R1a            | 3a Tim<br>Girl:<br>SH2                                          | etable-Settings                                                        | Math<br>R1a          | 1a<br>ematics              |             |
| 2           | <b>1b</b><br>Mathematics<br>R1b   | <b>1a</b><br>English<br>R1a                | <b>tab.</b><br>Girls PE<br>SH2 2)                               | <b>1b</b><br>Mathematics<br>R1b                                        | 3<br>Gii<br>SH2      | a <b>b.</b><br>As PE<br>1) |             |
| 3           | <b>3ab.</b><br>Girls PE<br>SH2 1) | <b>2ab.</b><br>Girls PE<br>SH2 3) <b>—</b> | 1a<br>Mathematics                                               | <b>1a</b><br>English                                                   | E                    | 1a<br>nglish               |             |
| 4           | <b>1ab.</b><br>Girls PE<br>SH2 2) | 1b<br>Mathematics<br>R1b                   | Layout 01 - Individual<br>General Sele<br>View: TeaHTML - Teach | timetable with days acro<br>ction range   Layout 1<br>er: HTML         | ss the top<br>Layout | 2 HTML                     |             |
| 5           |                                   |                                            | Layout Lay                                                      | out 01 - Individual timetable<br>oss the top                           | with days            | Details windo              | ow: 80      |
| 6           |                                   |                                            | Font Ver                                                        | dana 11.0<br>I names heading                                           |                      | Loupi, legen<br>Heading:   | a: 80<br>90 |
| 7           |                                   |                                            | Row heading Per                                                 | iods heading                                                           |                      |                            |             |
| 8           | 4<br>Physics<br>Pl.               | <b>(</b>                                   | Period window Cor<br>Heading individ. TT Hea                    | itents (fields) of a teaching<br>ading for individual<br>s (print-out) | period               | Print o                    | details     |
|             |                                   |                                            |                                                                 | 0K                                                                     | Ca                   | ncel                       | Apply       |

Klik derefter på knappen <Nyt felt> og vælg felttypen "Vis pausevagter".

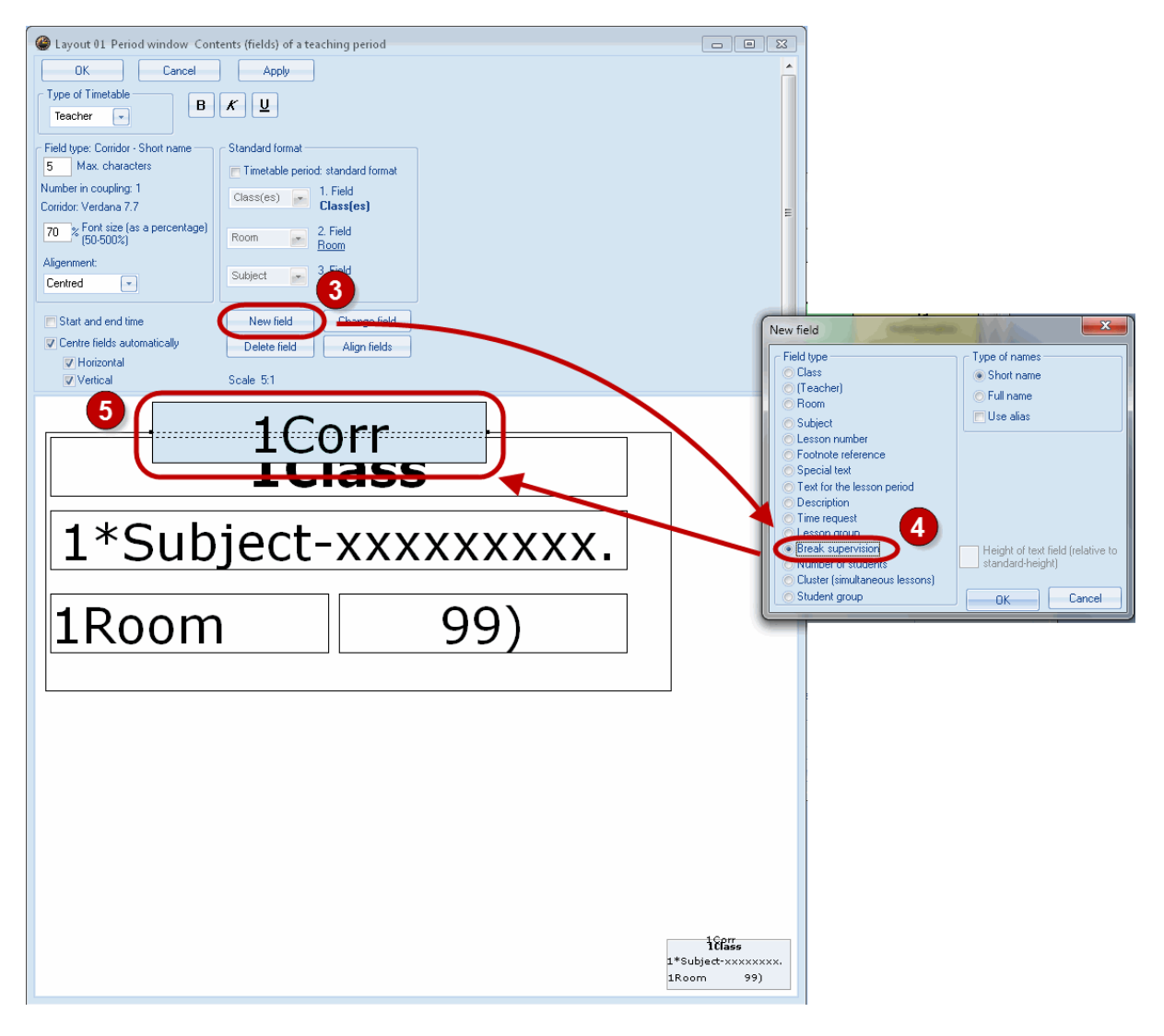

Du kan nu placere det nye felt - afhængigt af formatet - til venstre (format 10) eller øverste hjørne (format 01) af timefeltet. Pausetilsynsfeltet er det eneste der vises mellem to timefelter.

Efter du har bekræftet med <OK>, vil dit skema se nogenlunde ud som følger (se figuren nedenfor).

Hvis du har tildelt forskellige farver til tilsynsområderne i stamdata, vil det tilsvarende blive vist i skemaet.

## 6.4 HTML Output

Rapporterne over pausetilsyn kan udlæses som HTML via udskrift udvalg. Det er også muligt at få HTML output med infoskemaet (se kapitlet "Infoskema").

| Print selection | ×          |
|-----------------|------------|
| Teacher: 1/10   | Details    |
|                 | Page setup |
|                 | Background |
|                 | Cancel     |

## 7 Interaktion med andre moduler/funktioner

Den følgende sektion behandler kortfattet pausetilsynsmodulets interaktion med andre fagområder og funktioner. Se venligst de tilsvarende kapitler eller andre manualer for mere detaljeret beskrivelse.

## 7.1 Periodeskema

Skemalægning af pausetilsyn er fuldt integreret med Multiuge- og Periodeskemamodulet. Det betyder, at du kan oprette et pausetilsynsskema for hver periode. Når en ny periode starter er tilsynsplanen for 'moder-perioden' gældende.

## 7.2 Vikarhåndtering

Hvis en lærer er fraværende, når han/hun skal holde tilsyn, vil en pausetilsynsvikar blive genereret. Teksten "Pausetilsyn" er indtastet som vikartype. Fag- og klassefeltet forbliver tomme og tilsynsområder vil automatisk være indtastet i lokalefeltet.

Et klik på funktionen lærerforslag vil åbne lærerforslagsdialogen for pausetilsyn.

| Substitutions / Teacher                                                                     |        |          |       |        |        |              |        |           |       |          |        |          |                       |     |            |                |
|---------------------------------------------------------------------------------------------|--------|----------|-------|--------|--------|--------------|--------|-----------|-------|----------|--------|----------|-----------------------|-----|------------|----------------|
| i = x 🛪 🗄 💷 🖾 = 😢   X = 🛠 😓 🔛 💋   🔒 - 🚳   💩 -                                               |        |          |       |        |        |              |        |           |       |          |        |          |                       |     |            |                |
| Substitute<br>-All - 19.09.2014 - 19.09.2014 - 13 Days<br>Fr - We - Uncovered substitutions |        |          |       |        |        |              |        |           |       |          |        |          |                       |     |            |                |
| Leacher                                                                                     | Data D | arioe () | Subie | Subia  | (Teec  | Subst        | (Class | Classi    | (Room | Room     | Shiffa | (Te) †   | Les Tevi              |     |            | ubstitution te |
| 8 Break supervision                                                                         | 22.9.  | ол<br>ОЛ | Subje | Subjer | Callas | 30031<br>??? | (Class | Classi    | Cel   | Cel      | Shine  | (ie.)i   | Les-Text              |     | 3          | abstitution te |
| 1 Substitution                                                                              | 22.9.  | 1 N      | ΛU    |        | Callas | ???          | 2a     | 2a        | R2a   | R2a      |        |          |                       |     |            |                |
| 2 Substitution                                                                              | 22.9.  | 2 N      | ΛU    |        | Callas | ???          | 1a     | 1a        | R1a   | R1a      |        |          |                       |     |            |                |
| 3 Substitution                                                                              | \$2.9. | 3 A      | ٨R    |        | Callas | ???          | 2b     | 2b        | R2b   | R2b      |        |          |                       |     |            |                |
| L-No. 8 🔶 Gener Suggestion                                                                  |        |          |       |        |        |              |        |           |       |          |        |          |                       |     |            |                |
|                                                                                             | Apply  |          |       |        |        |              |        |           |       |          |        |          |                       |     |            |                |
|                                                                                             |        |          | - 11  | Name   | e (    | Counter      | Ma     | ix. minul | tes L | ess. bef | Less.  | after    | Before                | 1st | After last | p NTP prior    |
|                                                                                             |        |          |       | Arist  |        |              |        | 999.0     | 000   |          |        | <b>~</b> | <ul> <li>✓</li> </ul> |     |            |                |
|                                                                                             |        |          |       | Rub    |        |              |        | 999.0     | 000   |          |        | <b>~</b> | ~                     |     |            |                |
| New 999.000 V                                                                               |        |          |       |        |        |              |        |           |       |          |        |          |                       |     |            |                |
|                                                                                             |        |          |       | Curie  |        |              |        | 999.1     | 000   |          |        | ~        | ×                     |     |            |                |
|                                                                                             |        |          |       | Cer    | 2      |              | _      | 9991      |       |          |        |          |                       |     |            |                |
|                                                                                             |        |          |       |        |        |              |        |           |       |          |        |          |                       |     |            |                |

(Bemærk at du kan vise og skjule pausetilsynslærerforslag ved at åbne den tilsvarende genvejsmenu.)

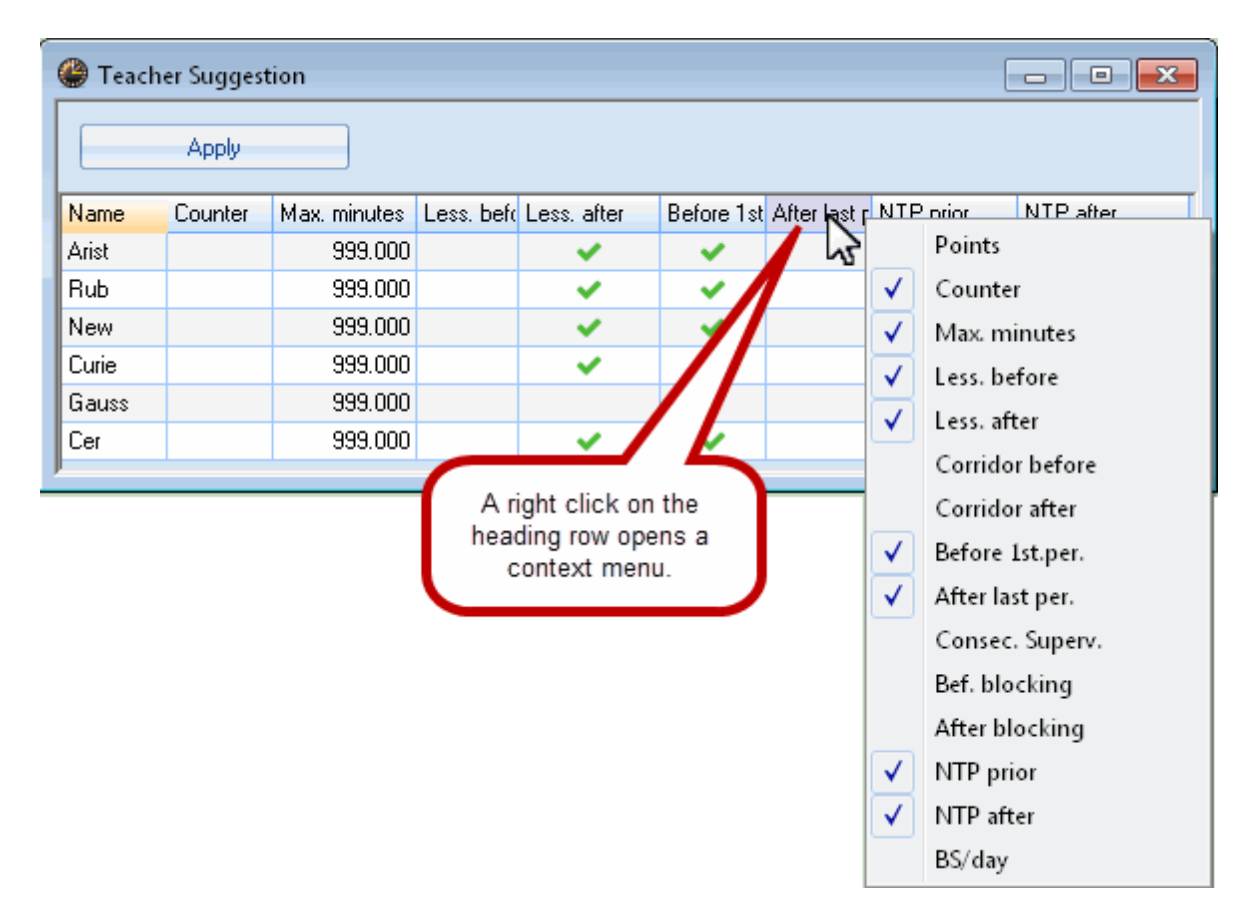

Derudover kan du slette og oprette pausetilsyn efter eget valg. Se venligst manualen for modulet "Kursusplanlægning" for flere detaljer.

## 7.3 Fjerntliggende lokaler

Skoler med fjerntliggende lokaler (fjernere bygninger) bliver der også taget højde for, når pausetilsyn skemalægges. En lærer, som er nødt til at gå fra én fjern bygning til en anden i en pause, vil ikke blive inkluderet i forslagene (og heller ikke skemalægges under optimering).

## 7.4 Multiuge skema

Bemærk at der ikke kan tildeles undervisningsgrupper under pausetilsyn. Skemalagte pausetilsyn forekommer i hver skoleuge.

Når pausetilsyn optimeres bliver der dog taget højde for hvorvidt en undervisning bliver undervist på ugentlig basis eller det er en tidsbegrænset (eller periodisk) undervisning. Dette bliver således undersøgt, når systemet tjekker for at se, om en lærer er egnet til at tage et specifikt tilsyn.

| Break supervisions                                      |                                     |                                    |                      |                         |                          |
|---------------------------------------------------------|-------------------------------------|------------------------------------|----------------------|-------------------------|--------------------------|
| i Cel 🔹 🗘 🐨 🎉 👁 💋 🚳 📱                                   | Break supervisions                  |                                    |                      |                         | ×                        |
| Corridor Teacher                                        | Cel                                 | 🔹 🗘 🛪 💥 । 👁 💋 -                    | 9 🛛 🖀 🖕 🕑 🧖          | ) 👙 🖪 🖕                 |                          |
| Minutes: 510 MA Scenario group                          | Corridor Teacher                    |                                    |                      |                         |                          |
| Total school year                                       | Minutes: 510                        | WA 💽 Lesson                        | group 📃 Fu           | Il name                 |                          |
| WB 15 11.30 1                                           | 0/1 1/                              | /2                                 |                      | <u> </u>                |                          |
| 8.00 8.55 9.50 10.45 11.40 1<br>+ Monday Callas Rub New | 0.00                                | 8 Break supervisions               |                      |                         |                          |
| Tuesday Curie Rub Curie                                 | ± Monday Callas                     | Cel                                | े 🗟 🛪 💥              | ● ø ∮ ŝi i 🗄 î          | 1 😌 🕲 🏺 🗹 📒              |
| Thursday Cer Hugo Arist                                 | - Tuesday Curie                     | Corridor Teacher                   |                      |                         |                          |
| ± Friday New Cer Nobel                                  | 7.10.2014 Cu                        | Minutes: 510                       | WB (                 | Lesson group            | 🖻 Full name              |
|                                                         | 14.10.2014 Curie                    | 0/1                                | 1/2 2/3 3            | /4 4/5 5/6              | 6/7 7/8 8/9 9/ 🔺         |
|                                                         | 28.10.2014 Curie                    |                                    | 8.45 9.40            | 10.35 11.30 12.2        | 5 13.20 14.15 15.10 16.0 |
|                                                         | 4.11.2014 Curie                     | ± Monday Callas                    | J 8.50 9.50<br>Rub N | 10.45 11.40 12.3<br>lew | 3 13.30 14.25 15.20      |
|                                                         | 18.11.2014 Curie                    | - Tuesdau Curie                    | Rub C                | Curie                   |                          |
|                                                         | 25.11.2014 Curie                    | 23.9.2014 Curie<br>30.9.2014 Curie | Rub C<br>Bub C       | Curie<br>Curie          |                          |
|                                                         | 9.12.2014 Curie                     | 7.10.2014 Curi                     | Rub C                | Curie                   |                          |
|                                                         | 16.12.2014 Curie                    | 14.10.2014 June                    | Rub C                | Curie                   |                          |
|                                                         | 23.12.2014 Lune<br>13.1.2015 Lurie  | 28.10.2014 Curie                   | Rub C                | Curie                   |                          |
|                                                         | 20.1.2015 Curie                     | 4.11.2014 Curie                    | Rub C                | Curie                   |                          |
|                                                         | 27.1.2015 Curie                     | 18.11.2014 Gurie                   | Rub C                | Jurie                   |                          |
|                                                         | 10.2.2015 Curie                     | 25.11.2014 Curie                   | Rub C                | Curie                   |                          |
|                                                         | 24.2.2015 Curie                     | 2.12.2014 Curie                    | Rub C                | Curie                   |                          |
|                                                         | 3.3.2015 Curie                      | 16.12.2014 Gurie                   | Rub C                | Curie                   |                          |
|                                                         | 17.3.2015 Curie                     | 23.12.2014 Curie                   | Rub C                | Curie                   |                          |
|                                                         | 24.3.2015 Durie                     | 13.1.2015 Curie<br>20.1.2015 Curie | Bub C                | June                    |                          |
|                                                         | 7.4.2015 Curie                      | 27.1.2015 Gurie                    | Rub C                | Curie                   | E                        |
|                                                         | 14.4.2015 Curie                     | 3.2.2015 Curie                     | Rub C                | Curie                   |                          |
|                                                         | 21.4.2015 Curie<br>28.4.2015 Curie  | 24.2.2015 Curie                    | Rub C                | Curie                   |                          |
|                                                         | 5.5.2015 Curie                      | 3.3.2015 Gurie                     | Rub C                | Curie                   |                          |
|                                                         | 12.5.2015 Curie                     | 10.3.2015 Curie                    | Rub C                | Curie                   |                          |
|                                                         | 26.5.2015 Curie                     | 24.3.2015 Curie                    | Rub C                | Curie                   |                          |
|                                                         | 2.6.2015 Curie                      | 31.3.2015 Curie                    | Rub C                | Curie                   |                          |
|                                                         | 9.6.2015 Curie                      | 14.4.2015 Curie                    | Rub C                | Curie                   |                          |
|                                                         | 23.6.2015 Curie                     | 21.4.2015 Curie                    | Rub C                | Curie                   |                          |
|                                                         | 30.6.2015 Curie                     | 28.4.2015 Gurie                    | Rub C                | Curie                   |                          |
|                                                         | + Wednesday Arist<br>+ Thursday Cer | 12.5.2015 Gurie                    | Rub C                | lurie                   |                          |
|                                                         | ± Friday New                        | 19.5.2015 Curie                    | Rub C                | Curie                   |                          |
| l                                                       | μ                                   | 26.5.2015 Lurie<br>2.6.2015 Lurie  | Rub C                | Jurie                   |                          |
|                                                         |                                     | 9.6.2015 Gurie                     | Rub C                | Curie                   |                          |
|                                                         |                                     | 16.6.2015 Lurie                    | Rub C                | Curie                   |                          |
|                                                         |                                     | 23.6.2015 une<br>30.6.2015 urie    | Rub C                | Curie                   |                          |
|                                                         |                                     | + weanesday Arist                  | Hugo H               | lugo                    |                          |
|                                                         |                                     | Cor                                | Hugo A               | III                     | •                        |

## 7.5 Multitidstabel

Der bliver også taget højde for forskellige klasseskemaer, når pausetilsyn skemalægges automatisk. Fra brugernes perspektiv vil den eneste ændring i pausetilsyn-skemalægningsdialogen være, at man selv skal vælge en tidtabel for tilsyn.

| 🔮 Break super                            | visions |         |                    |             |              |             |              | [            | -            |             |  |
|------------------------------------------|---------|---------|--------------------|-------------|--------------|-------------|--------------|--------------|--------------|-------------|--|
| 🕴 Cel 🔹 🕆 🐨 💥 👁 🕖 📲 🐂 🕑 🧔 🌞 🔣 🚽          |         |         |                    |             |              |             |              |              |              |             |  |
| Corridor Teacher                         |         |         |                    |             |              |             |              |              |              |             |  |
| Minutes: 510 WA  Lesson group  Full name |         |         |                    |             |              |             |              |              |              |             |  |
|                                          | 0/1     | V2 Mair | Time Gri<br>Grid 2 | id<br>11 35 | 4/5<br>11.30 | 5/<br>12.25 | 6/7<br>13.20 | 7/8<br>14.15 | 8/9<br>15.10 | 9/<br>16.05 |  |
|                                          | 8.00    | 8.55    | 9.50               | 10.45       | 11.40        | 12.35       | 13.30        | 14.25        | 15.20        |             |  |
| 🗄 Monday                                 | Callas  |         | Rub                | New         |              |             |              |              |              |             |  |
|                                          | Curie   |         | Rub                | Curie       |              |             |              |              |              |             |  |
| ∃ Wednesday                              | Rub     |         | Hugo               | Hugo        |              |             |              |              |              |             |  |
| 🗄 Thursday                               | Cer     |         | Rub                | New         |              |             |              |              |              |             |  |
|                                          | Arist   |         | Gauss              | Cer         |              |             |              |              |              |             |  |

## 7.6 Info-Skema

Modulet "Info-Skema" tillader at pausetilsyn kan udlæses som HTML (se kapitlet "Info-Skema").

| 🕒 Untis 2014 Timetabling So 🗙 🔛                                                                                                  |                         |          |          |           |          |        |                                                                                           |  |  |  |
|----------------------------------------------------------------------------------------------------|-------------------------|----------|----------|-----------|----------|--------|-------------------------------------------------------------------------------------------|--|--|--|
| ← → C [] file:///C:/Users/Administrator.User-PC/Desktop/HTML/default.htm ☆ Ξ                                                     |                         |          |          |           |          |        |                                                                                           |  |  |  |
| Ur                                                                                                    | ntis – <sub>timet</sub> | abling m | ade easy |           |          |        |                                                                                           |  |  |  |
| Calendar week Type                                                                                                    | Element                 | - 4.     | Durin b  |           |          |        | Test school DEMO • For demo and test only<br>Timetable 2014/2015 • Valid from: 10 October |  |  |  |
| Dieak supervisic                                                                                                    | - Tand I                | ·        |          |           |          |        | Status: 05.07.2013 08:22                                                                  |  |  |  |
| Yard 1 - Fro                                                                                                    | nt Yard B               | Break    | superv   | visions ( | 15.9.20  | 014    | - 20.9.2014)                                                                              |  |  |  |
|                                                                                                    |                         | Monday   | Tuesday  | Wednesday | Thursday | Friday | 4                                                                                         |  |  |  |
|                                                                                                    | - 8:00                  |          |          |           |          | -      | - 1                                                                                       |  |  |  |
|                                                                                                    | 8:45 - 8:55             | Curie    | Arist    | Rub       | Rub      | Cer    |                                                                                           |  |  |  |
|                                                                                                    | 9:40 - 9:50             | Cer      | New      | Nobel     | Callas   | Arist  |                                                                                           |  |  |  |
|                                                                                                    | 10:35 - 10:45           | Rub      | Cer      | Curie     | Gauss    | Hugo   |                                                                                           |  |  |  |
|                                                                                                    | 11:30 - 11:40           | Callas   | Callas   | Ander     | Arist    | Gauss  |                                                                                           |  |  |  |
|                                                                                                    | 12:25 - 12:35           | Hugo     | Ander    | Hugo      | Ander    | New    |                                                                                           |  |  |  |
|                                                                                                    | 13:20 - 13:30           | Gauss    | Cer      | Arist     | Callas   | Curie  |                                                                                           |  |  |  |
|                                                                                                    | 14:15 - 14:25           | Arist    | New      | Nobel     | New      | Ander  |                                                                                           |  |  |  |
|                                                                                                    | 15:10 - 15:20           | New      | Curie    | Callas    | Curie    | Rub    | 1                                                                                         |  |  |  |
| Gruber&PettersSoftware<br><u>Gruber&amp;Petters GmbH</u> • Austria • <u>Untis Timetabling Software</u> • Gruber&Petters Software |                         |          |          |           |          |        |                                                                                           |  |  |  |

# Index

## - S -

Specificér tilsynsområder 8

Endnotes 2... (after index)

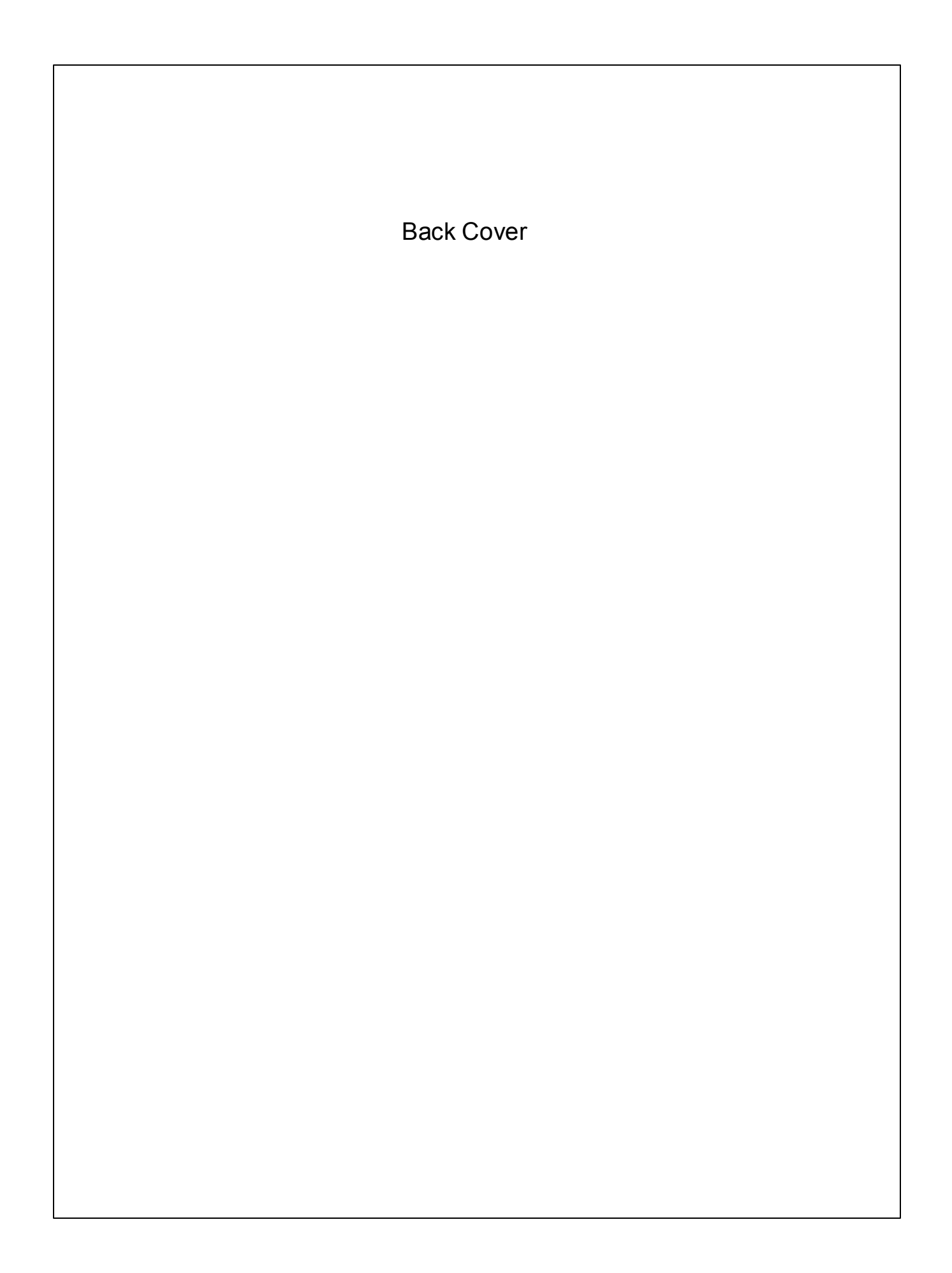